# Panduan

Pembayaran PNBP melalui ATM & EDC Mini

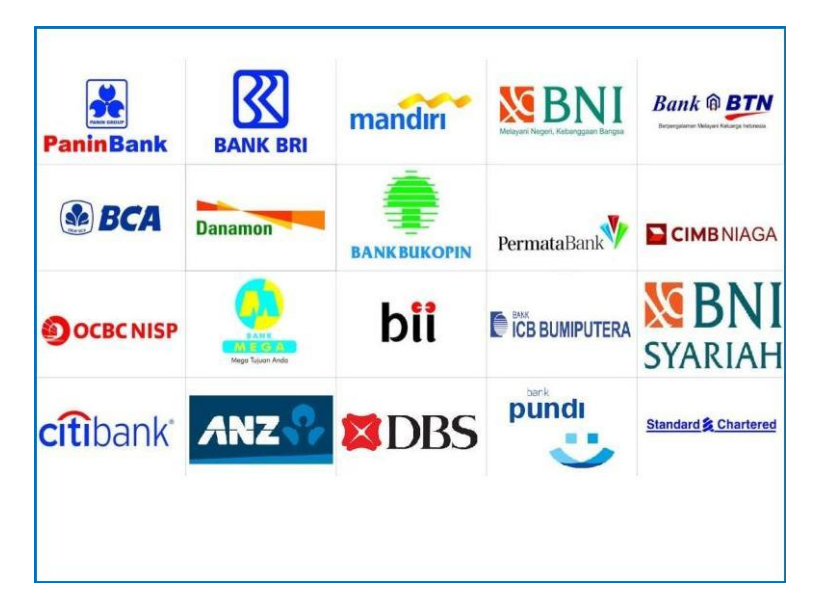

#### KEMENTERIAN AGRARIA DAN TATA RUANG

**PUSDATIN DAN LPPB** 

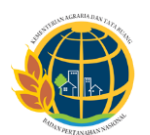

#### kementerian agraria dan tata ruang

Jl. Sisingamangaraja No.2, Kebayoran Baru, Jakarta Selatan telp. 021- 7268951

## Table of Contents

| Bank Persepsi        | 2   |
|----------------------|-----|
| Tips Bertransaksi    | 3   |
| ATM Bank Mandiri     | 3   |
| ATM Bank BCA         | 5   |
| ATM Bank BRI         | 6   |
| ATM dan EDC Bank BNI | . 9 |

## Contoh Bank Persepsi

#### **Bank Mandiri**

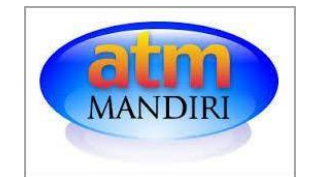

Layanan Mandiri ATM dapat dimanfaatkan setiap saat, 24 jam sehari 7 hari seminggu. layanan Mandiri Call 14000.

#### Bank BCA

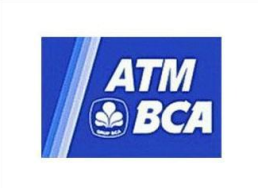

Nikmati akses layanan ATM BCA setiap hari, 24 jam sehari, 7 hari seminggu Transaksi melalui ATM BCA bersifat realtime online. Hallo BCA 1500888.

#### **Bank BRI**

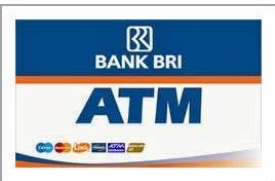

Manfaatkan layanan ATM BRI setiap saat dengan mendatangi gerai ATM BRI, 24 jam sehari 7 hari seminggu, dan 365 hari dalam setahun. Call BRI 14017.

#### **Bank BNI**

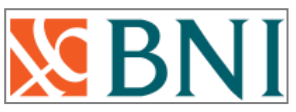

Bank Negara Indonesia (BNI) adalah bank komersial tertua dalam sejarah Republik Indonesia. Bank ini didirikan pada tanggal 5 Juli tahun 1946. BNI Call Officer: 1500046

## Tips Bertransaksi

- Batalkan transaksi dan segera laporkan ke bank, jika menemukan tanda-tanda yang mencurigakan di ATM, seperti benda-benda asing/kabel yang tidak wajar.
- Segera pindah ke ATM lain jika lokasi ATM gelap atau tersembunyi.
- Pada saat antrian di ATM pastikan orang lain tidak bisa melihat PIN dan nomor kartu.
- Untuk menghindari terjadinya salah bayar, maka sebelum melakukan konfirmasi akhir untuk transaksi pembayaran yang dilakukan, periksa kembali secara seksama (melalui screen konfirmasi) data kode billing/kode pembayaran, nama pembayaran, kode satker dan total rupiah.
- Periksa bukti transaksi sebelum meninggalkan ATM. Simpanlah bukti tersebut.
- Jangan memberikan kartu ATM dan PIN ke orang lain.
- Segera ganti PIN Anda dengan PIN yang belum pernah Anda gunakan secara berkala.
- Jaga kerahasiaan PIN dan hafalkan PIN dengan tidak menuliskannya pada dompet, handphone atau tempat lain yang mudah terbaca.
- Segera mengambil kartu, karena bila terlalu lama tidak diambil maka kartu akan masuk kembali ke dalam mesin.
- Jika kartu tertelan/ masuk ke dalam ATM segera hubungi layanan *call center* bank untuk dilakukan pemblokiran sementara.

## ATM Bank Mandiri

#### Langkah 1

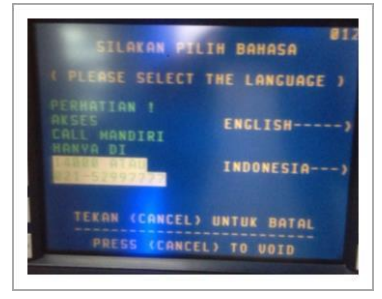

Langkah 2

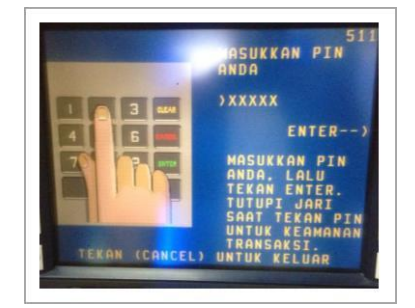

#### Langkah 3

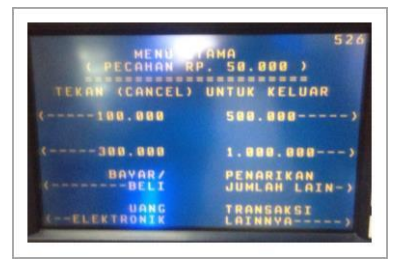

Masukkan kartu ATM Anda dan pilih Bahasa : INDONESIA

Masukkan 6 (enam) digit PIN Anda

Pada Menu Utama pilih : **Bayar/Beli** 

| BAYAR/I                    | BELI           |
|----------------------------|----------------|
| TEKAN (CANCEL)             | KE MENU UTAMA  |
| UDUCHER HP/<br>(PAKET DATA | LISTRIK/GAS)   |
| TELEPON/HP                 | KARTU KREDIT-> |
| TU BERLANGGANAN            | P A M)         |
| PENDIDIKAN                 | LAINNYA        |

#### Langkah 5

Langkah 6

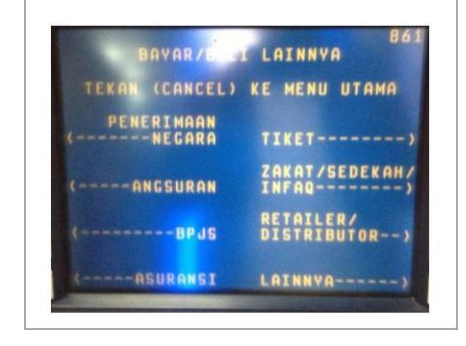

Pada menu BAYAR/BELI, pilih Lainnya.

Pada layar BAYAR/BELI LAINNYA,

pilih : PENERIMAAN NEGARA

### PAJAK/PNBP/CUKAI KODE BILLING 828168111265524 BENAR-----)

Langkah 7

Langkah 8

Pada menu ini masukkan nomor Kode Billing, jika sudah sesuai kemudian pilih : BENAR

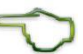

## НВАЧАКА ВІLLING: 820160111265524 А :КАНТОК РЕКТАНАНАН E5.1 :01 FR :420 :429621 :RP. TOTAL 48.461.232.00 PILIH NO.: TIDAK----)

TEKAN (CANCEL) KE MENU UTAMA

Selanjutnya akan tampil detail informasi pembayaran, Jika informasi dan angka total sudah sesuai, pilih : YA

#### **Selesai**

MENU PENERIMAAN NEGARA PAJAK/PNBP PPH FINAL BRUTO TRNT PBB DKI-----CETAK BUKTI --PENERIMAAN Necara LAINNYA-----KELUAR-----

Pada menu ini pilih : PAJAK/PNBP/CUKAI

Tunggu beberapa saat hingga mesin ATM mengeluarkan print out/struk yang dapat dijadikan bukti bayar.

# ATM Bank BCA

#### Langkah 1

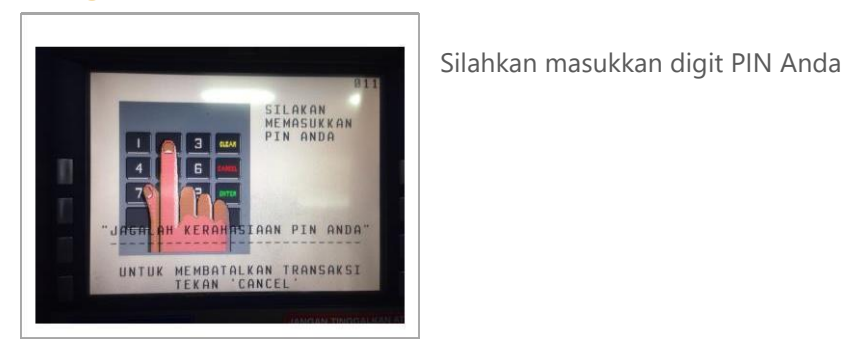

#### Langkah 2

|   | TRANSAKSI TUNA<br>TIDAK MENGELUARKA<br>SILAKAN MEMILIH JU<br>UNTUK MEMBATALKAN | T INI 85<br>STRUK<br>MLAH UANG<br>TRANSAKSI | 53 |
|---|--------------------------------------------------------------------------------|---------------------------------------------|----|
| < | 100,000                                                                        | 500.000                                     | >  |
| < | 200.000                                                                        | 1,000,000                                   | >  |
| ( | 300.000                                                                        | 1.250.000                                   | >  |
| 5 | DAFTAR E-BANKING/<br>AUTODEBET                                                 | TRANSAKSI<br>LAINNYA                        | )  |

Setelah memasukan nomor PIN akan tampil layar berikut, kemudian pilih : **TRANSAKSI LAINNYA** 

#### Langkah 3

|   |                                 | 0                  | 56 |
|---|---------------------------------|--------------------|----|
|   | SILAKAN MEMILIH                 | TRANSAKSI          |    |
|   | UNTUK MEMBATALKAN<br>Tekan 'can | N TRANSAKSI<br>Cel |    |
| ( | INFORMASI                       | PEMBAYARAN         | >  |
| ( | PENARIKAN TUNAI                 | GANTI PIN          | >  |
| ( | TRANSFER                        | FLAZZ              | >  |
| ¢ | VOUCHER ISI ULANG               | PEMBELIAN          | 2  |

Selanjutnya pilih : **PEMBAYARAN** 

### Langkah 4

|   |     | SI  | LAK      | AN M        | EMI | LIH          |    | JE | N | I    | 5   | 8  | 159 |
|---|-----|-----|----------|-------------|-----|--------------|----|----|---|------|-----|----|-----|
|   | UN  | тик | ME<br>TE | MBAT<br>KAN | ALK | A N<br>N C E | TL | ŖA | N | 54   | K   | SI |     |
| < | KAR | ти  | KRE      | DIT         |     |              | P  | AM |   | 1    | G   | AS | ,   |
| < | INT | ERN | ET       |             |     | мр           | N  | 1  |   | PA   | d   | AK | >   |
| < | LIS | TRI | K/P      | LN          |     |              | -  | PI | N | JA   | M   | AN | >   |
| t | TEL | EPO | N/       |             |     |              |    | LB | A | YARI | RKI | UT | )   |

#### Langkah 5

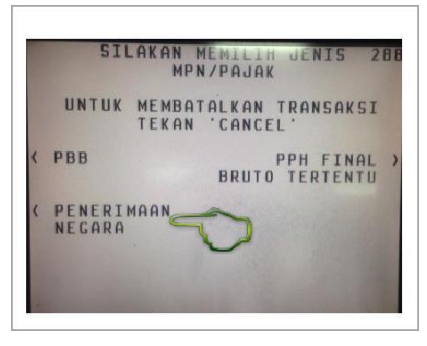

#### Langkah 6

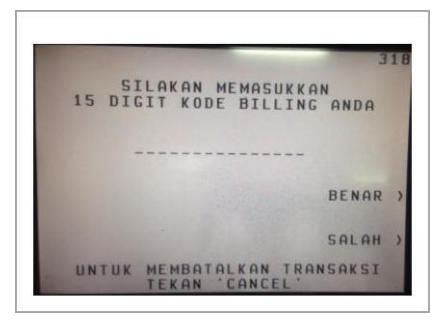

Pada menu Pembayaran, kemudian pilih : **MPN/PAJAK** 

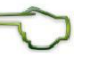

Kemudian akan tampil menu MPN/PAJAK, dan pilihlah :

PENERIMAAN NEGARA

Silahkan masukkan 15 digit Kode Billing Anda,

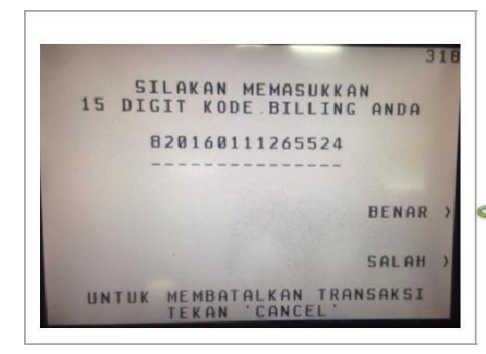

#### Langkah 8

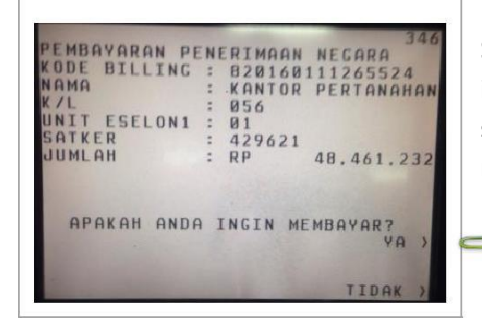

Selanjutnya tampil detail informasi pembayaran, jika sudah sesuai jumlah nominalnya maka pilih : YA

Masukkan Kode Billing, jika

sudah sesuai maka pilih :

**BENAR** 

#### **Selesai**

Tunggu beberapa saat hingga mesin ATM mengeluarkan print out/struk yang dapat dijadikan bukti bayar.

# ATM Bank BRI

#### Langkah 1

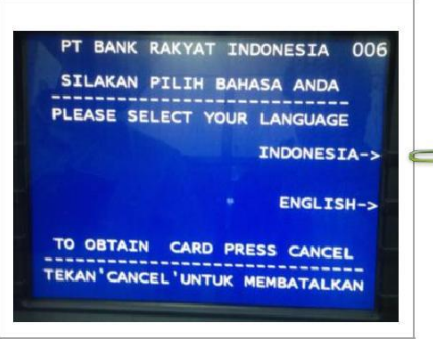

Masukkan kartu ATM Anda dan pilih Bahasa : INDONESIA

#### Langkah 2

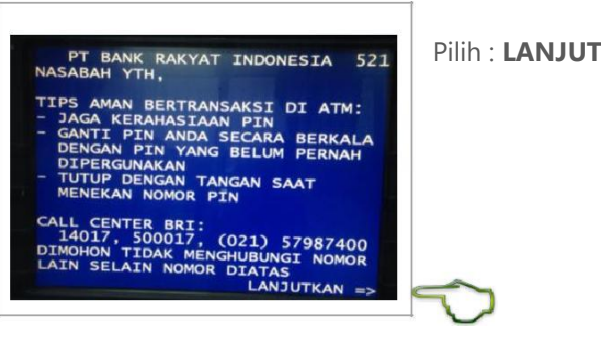

#### Langkah 3

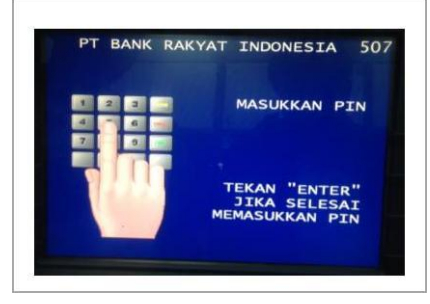

Silahkan masukkan digit PIN Anda, tekan ENTER

#### Pilih : LANJUTKAN

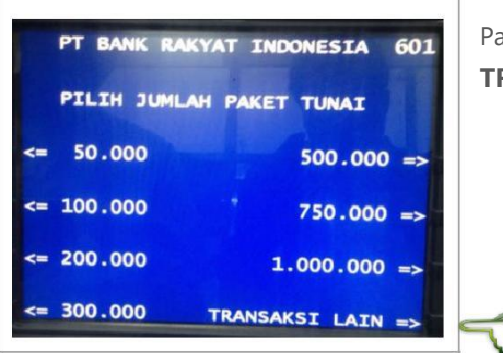

#### Langkah 5

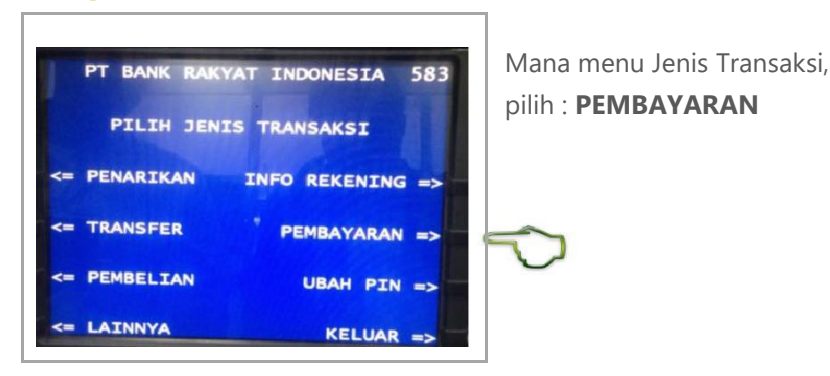

#### Langkah 6

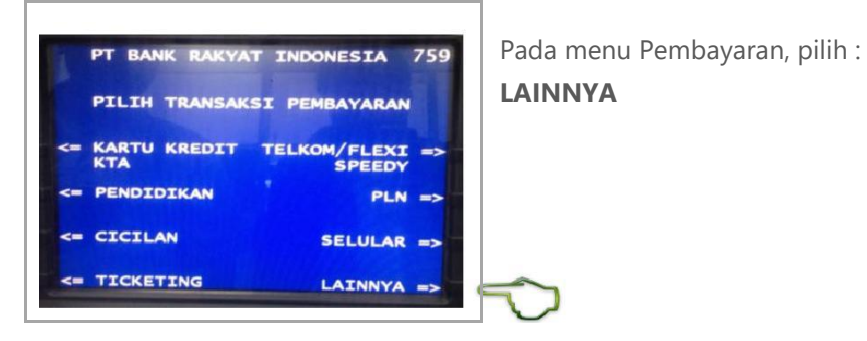

Pada menu ini silahkan pilih : TRANSAKSI LAIN

#### Langkah 7

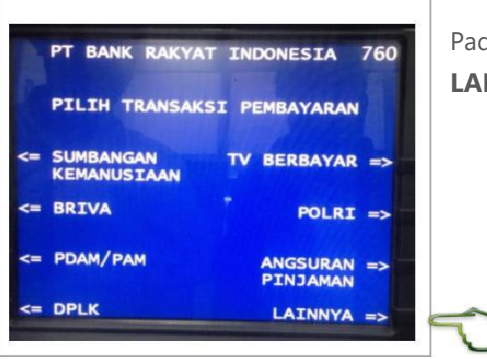

Pada menu ini masih pilih : LAINNYA

#### Langkah 8

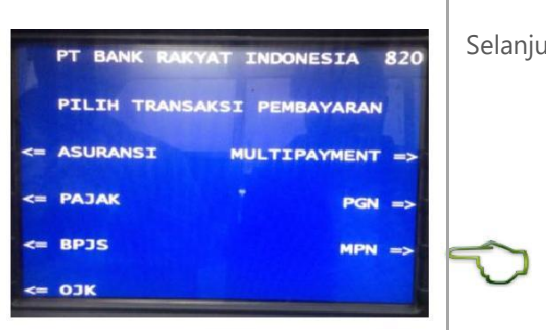

Selanjutnya pilih : **MPN** 

#### Langkah 9

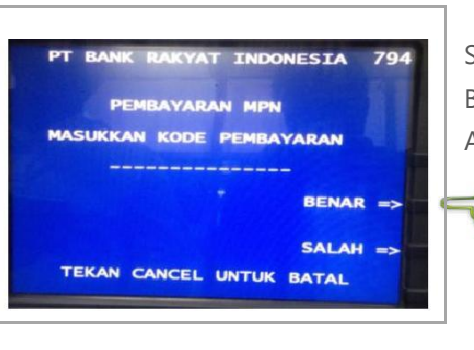

Silahkan masukkan Kode Billing/Kode Pembayaran Anda

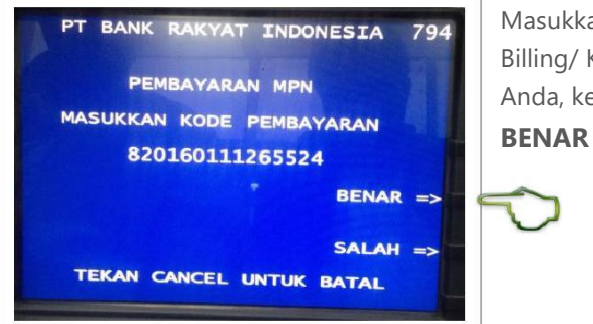

Masukkan 15 digit Kode Billing/ Kode Pembayaran Anda, kemudian pilih :

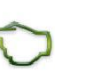

#### Langkah 11

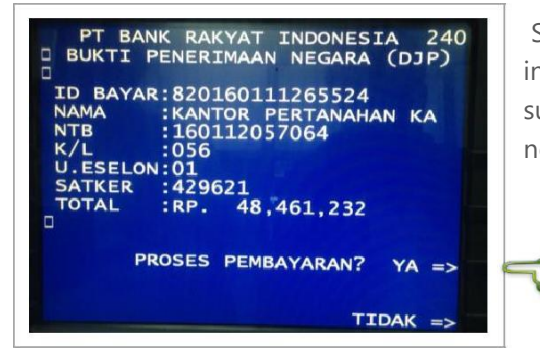

Selanjutnya tampil detail informasi pembayaran, jika sudah sesuai jumlah nominalnya maka pilih : YA

#### **Selesai**

Tunggu beberapa saat hingga mesin ATM mengeluarkan print out/struk yang dapat dijadikan bukti bayar.

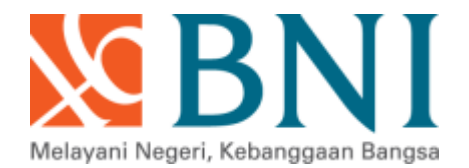

# MEKANISME PEMBAYARAN MPN G2 MELALUI ATM BNI & EDC MINI ATM

PT. Bank Negara Indonesia (Persero) Tbk

# LANGKAH – LANGKAH PEMBAYARAN MPN G2 MELALUI ATM BNI

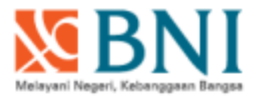

## LANGKAH – LANGKAH PEMBAYARAN MPN G2 MELALUI ATM BNI

Nasabah BNI yang akan melakukan pembayaran MPN G2 melalui chanel ATM BNI dapat melakukan melalui menu sebagai berikut :

1. Setelah memasukkan kartu ATM BNI ke mesin ATM BNI dan menginput nomor pin kartu, nasabah masuk ke menu lain

2. Selanjutnya nasabah pilih menu pembayaran.

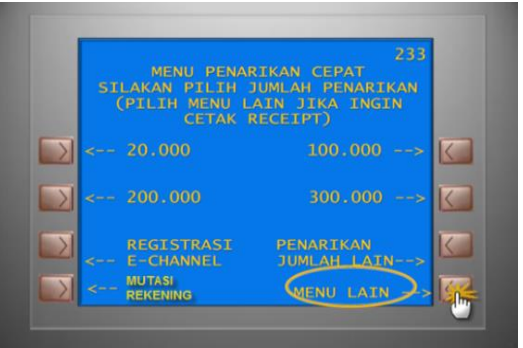

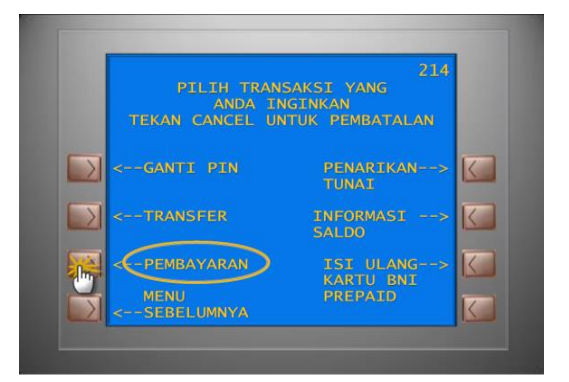

## LANGKAH – LANGKAH PEMBAYARAN MPN G2 MELALUI ATM BNI

Melayani Negeri, Kebanggaan Bang

 Setelah masuk menu pembayaran, nasabah pilih jenis pembayaran Pajak/Penerimaan Negara selanjutnya pilih menu Pajak/PNBP/Bea&Cukai

 Nasabah input nomor billing yang telah dicreate melalui website Kemenkeu (djponline/simponi/ceisa)

 Layar ATM akan menampilkan data billing untuk dilakukan verifikasi. Nasabah melakukan verifikasi, jika sudah sesuai nasabah melakukan proses selanjutnya dengan tekan tombol ya

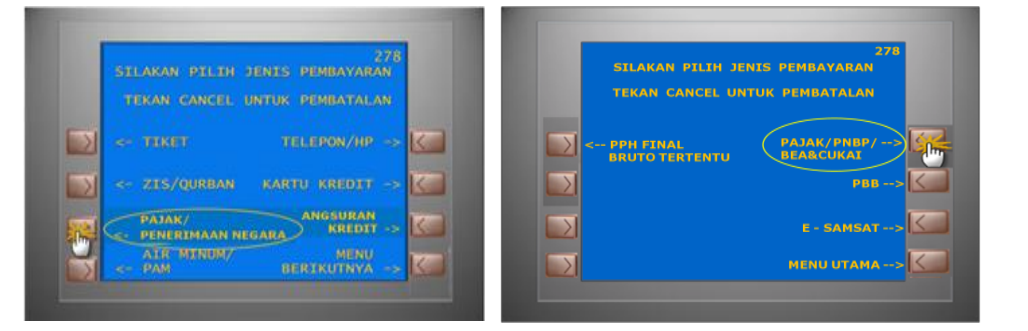

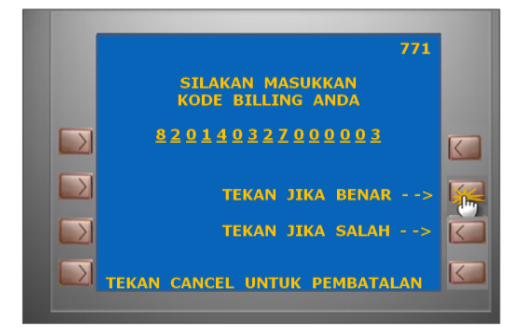

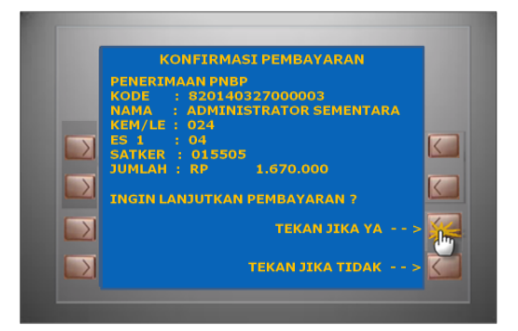

## LANGKAH – LANGKAH PEMBAYARAN MPN G2 MELALUI ATM BNI

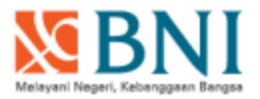

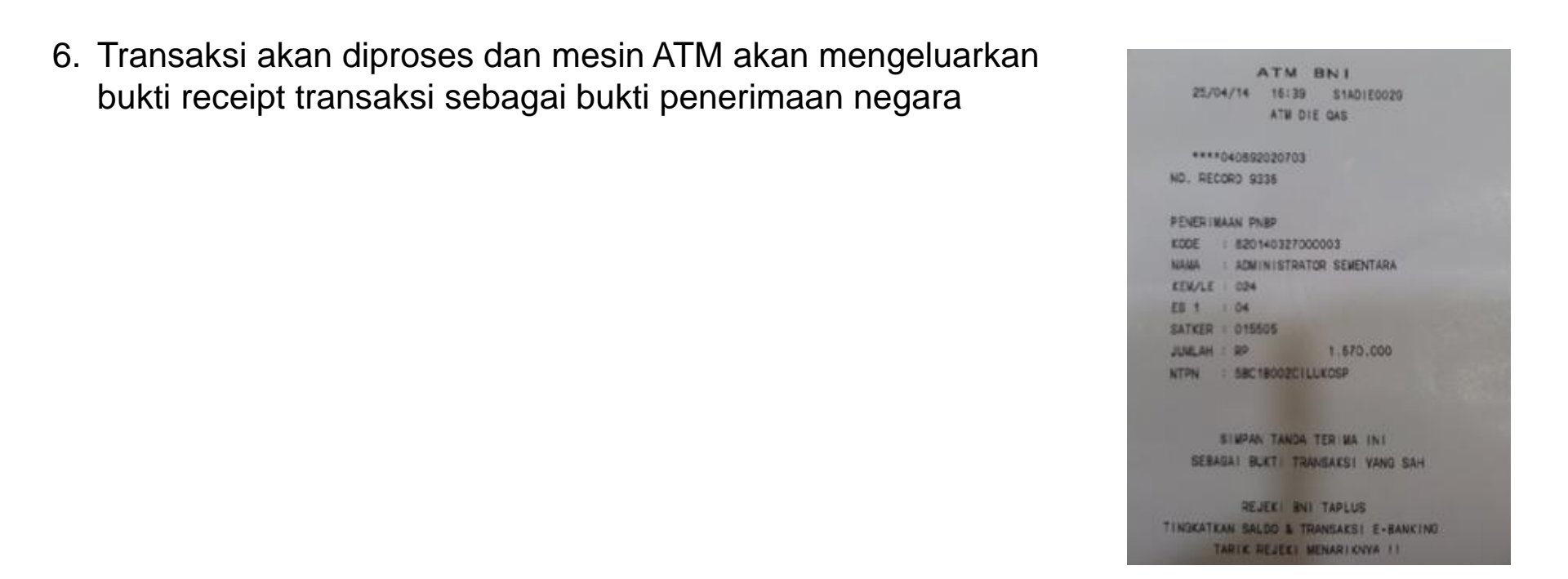

- Apabila terjadi kendala sistem dan BPN (Bukti Penerimaan Negara)/ Receipt ATM yang keluar tidak terdapat NTPN, maka nasabah dapat datang ke Kantor cabang/layanan BNI untuk melakukan cetak ulang BPN.
- 8. Nasabah cukup menunjukan receipt BPN Sementara/ Cetak Mutasi pembukuan di rekening melalui ATM selanjutnya petugas BNI melakukan input nomor billing melalui menu MPN G2 Reinquiry, untuk selanjutnya dilakukan pencetakan BPN

## **BNI EDC MINI ATM**

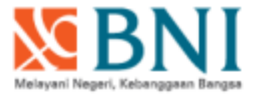

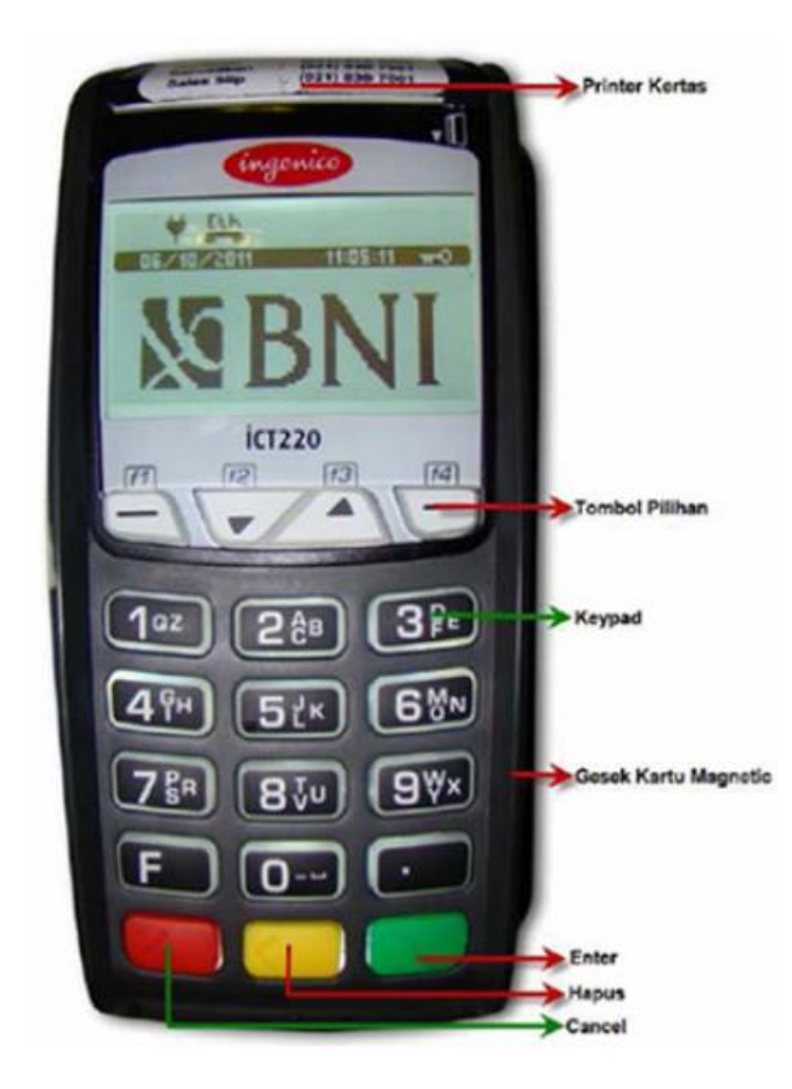

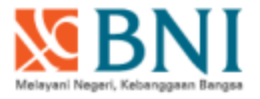

Tekan F1

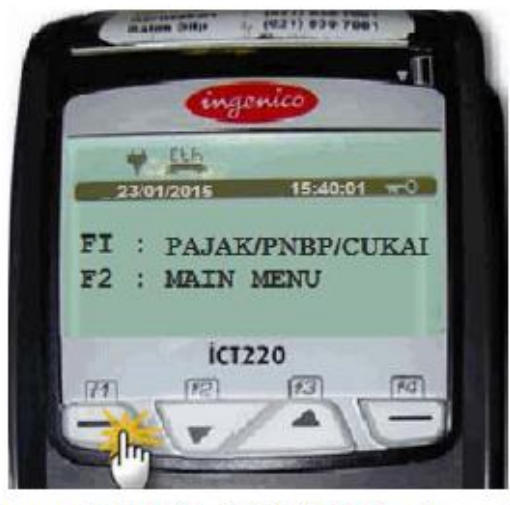

Selanjutnya pada layar BNI Mini ATM (EDC) akan ditampilkan request swipe Kartu BNI untuk melakukan proses pembayaran sbb :

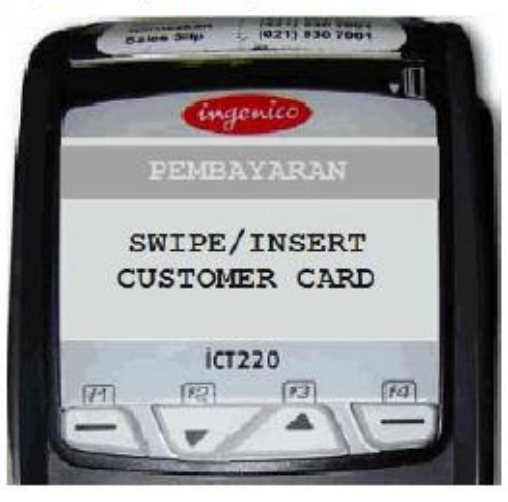

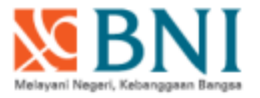

Layar BNI Mini ATM menampilkan konfirmasi nomor dan expired date kartu yang telah diswipe.

Selanjutnya pilih :

- Tekan F1 → pilihan NO : untuk membatalkan proses
- Tekan F4 → pilihan YES atau tekan ENTER : untuk melanjutkan proses

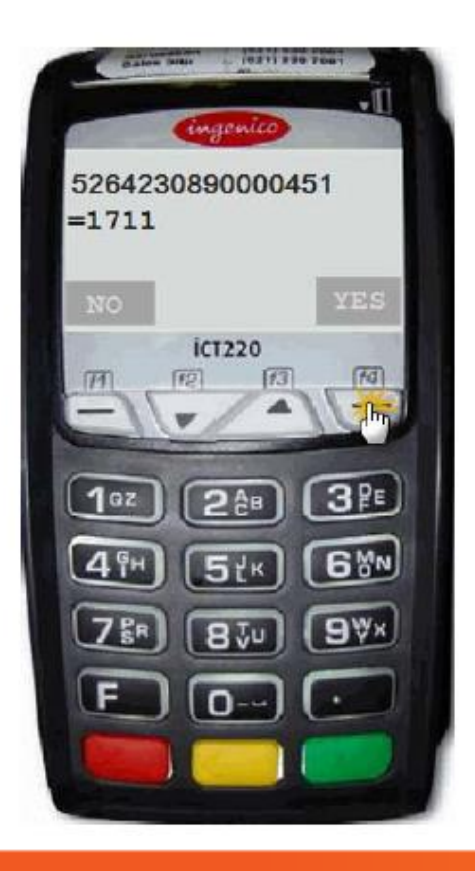

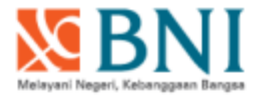

Selanjutnya layar menampilkan pilihan jenis rekening untuk pembayaran.

Pilih TABUNGAN, lalu tekan ENTER

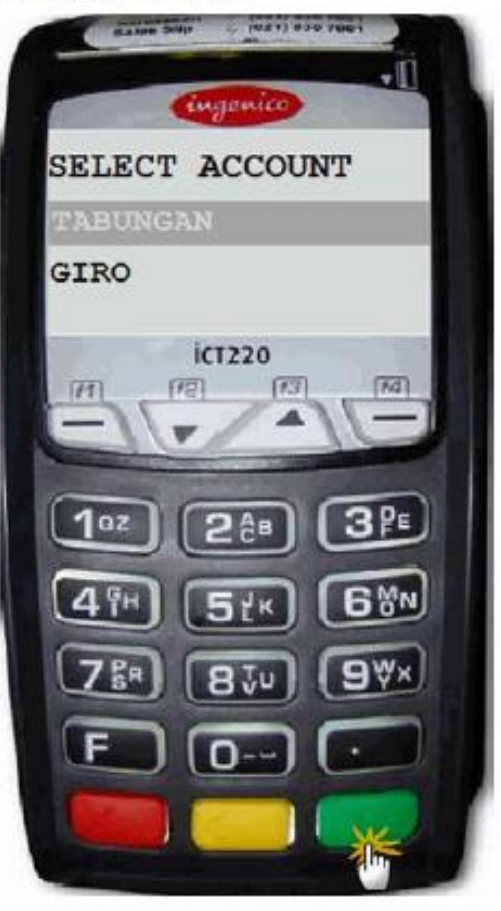

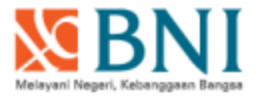

Input Kode Billing (15 digit) untuk pembayaran MPN G2, lalu tekan ENTER

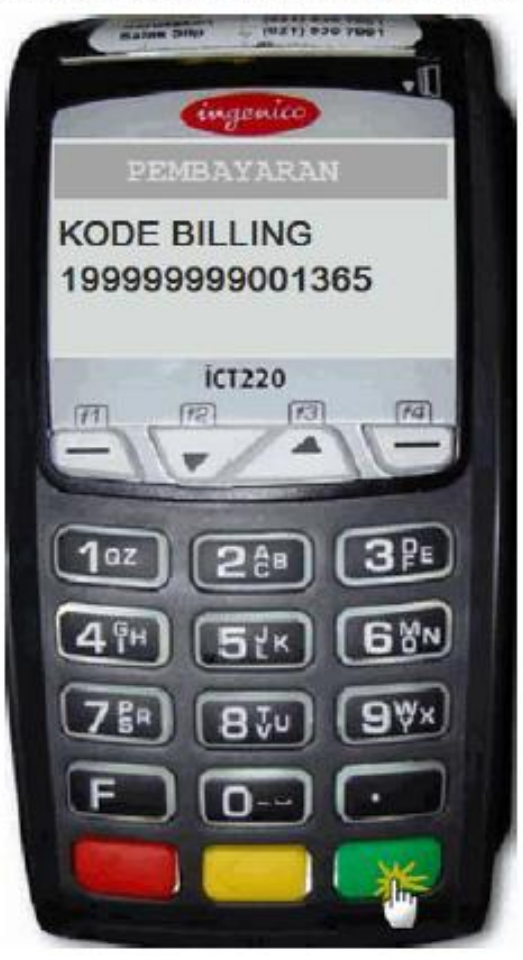

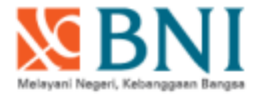

Input nomor PIN Kartu BNI, lalu tekan ENTER

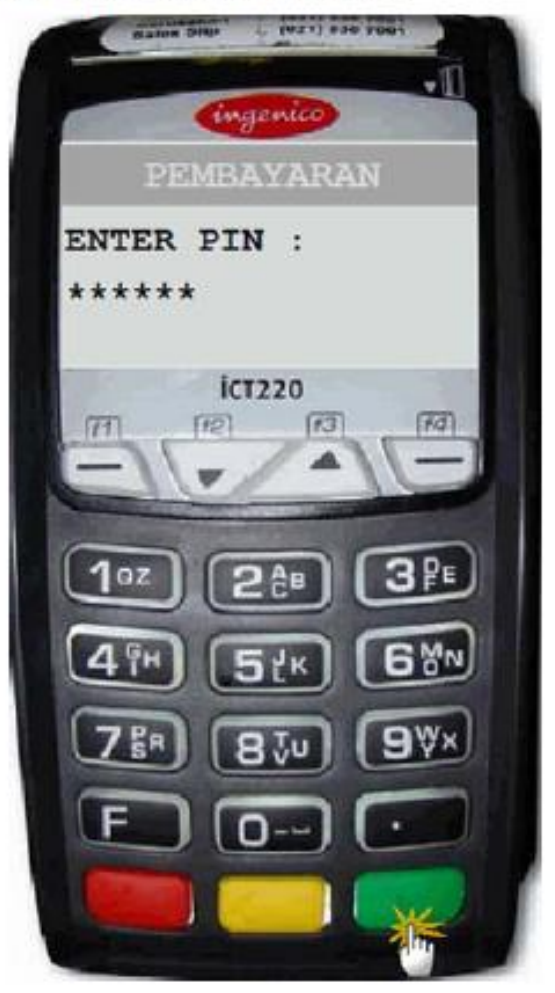

Transaksi sedang diproses, layar EDC menampilkan message sbb :

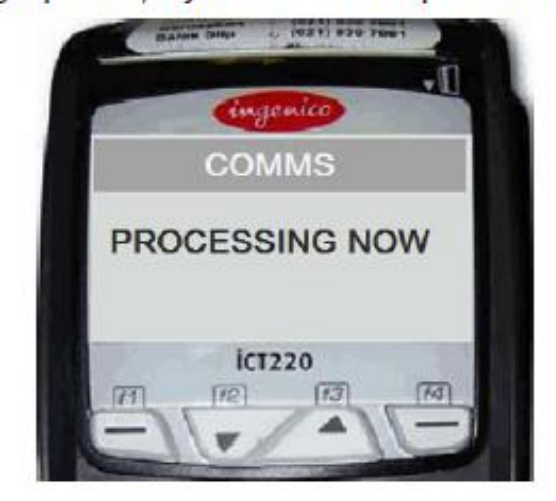

- Selanjutnya layar EDC menampilkan konfirmasi pembayaran
  - Tekan F4 → pilihan NEXT : untuk lanjut ke layar konfirmasi berikutnya
  - Tekan F1 → pilihan PREVIOUS : untuk kembali ke layar konfirmasi sebelumnya

Untuk melanjutkan transaksi, tekan ENTER pada layar konfirmasi pembayaran yang terakhir

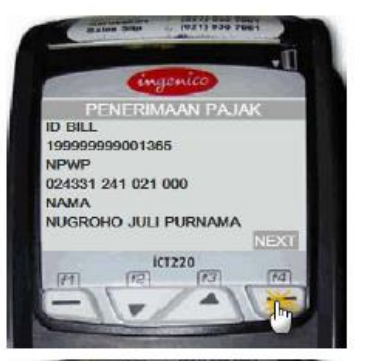

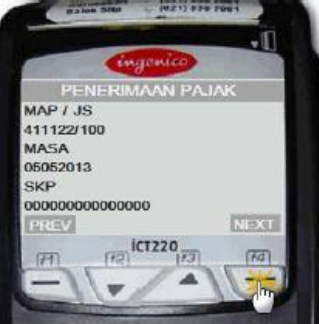

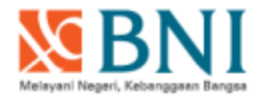

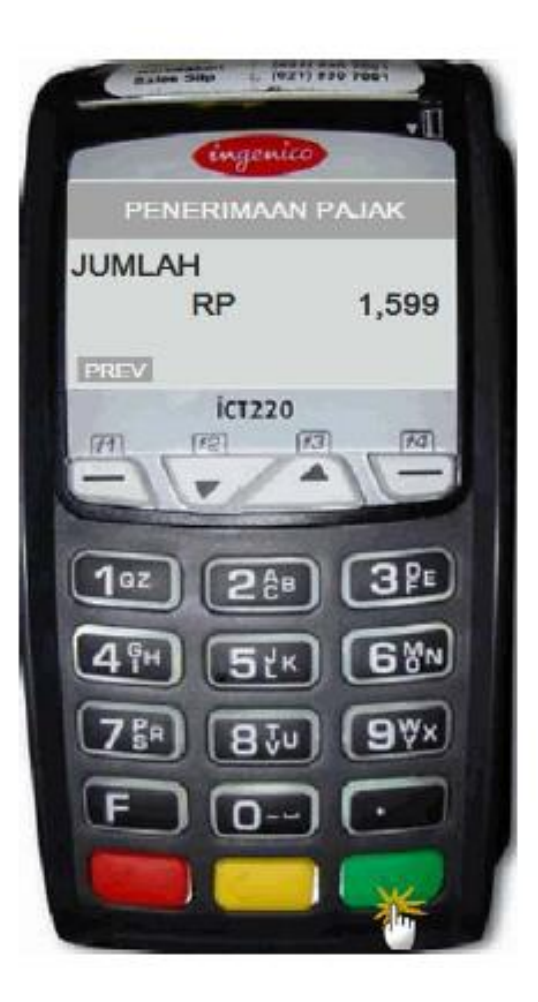

Input kembali nomor PIN Kartu BNI, lalu tekan ENTER

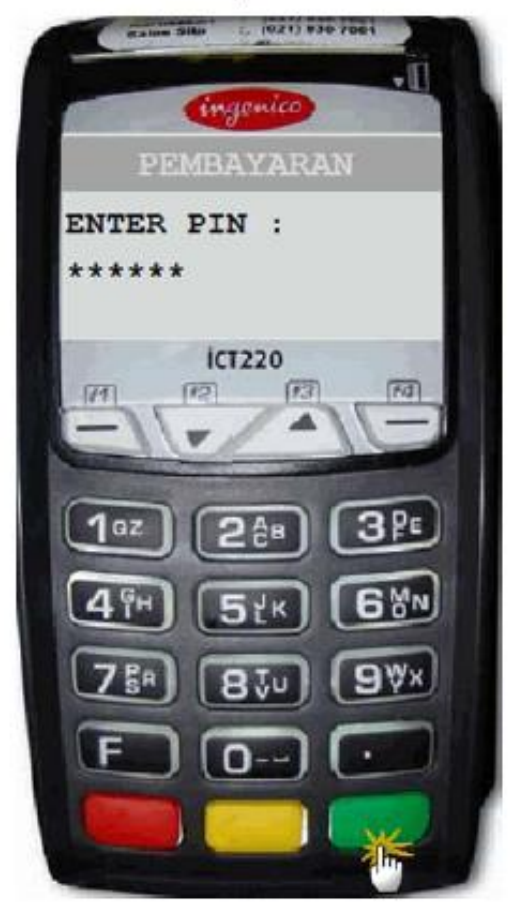

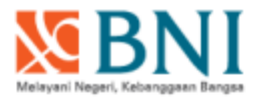

Transaksi sedang diproses, layar EDC menampilkan message sbb :

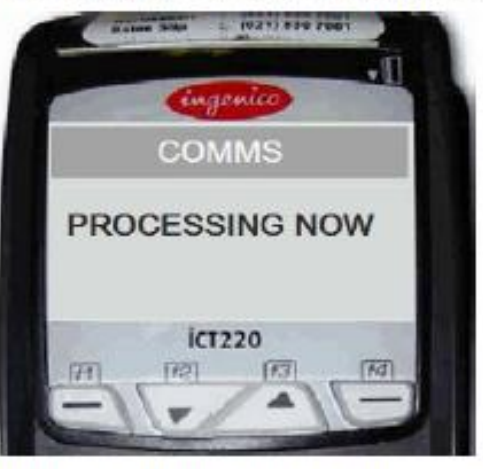

Transaksi berhasil, layar EDC menampilkan message "APPROVAL" sbb :

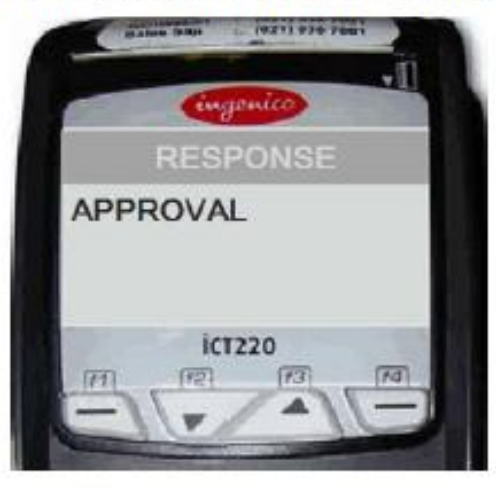

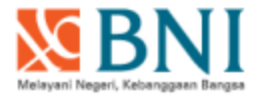

BNI Mini ATM akan mengeluarkan RECEIPT pembayaran sebagai bukti transaksi Pembayaran Penerimaan Negara Pajak.

Contoh sbb :

| 🦉 🔊 E                                                                                                    | BNI                                                                                      |
|----------------------------------------------------------------------------------------------------|------------------------------------------------------------------------------------------|
| EDC TE<br>VISNA<br>JAKAR                                                                                                    | ST RETAIL<br>46 lt 39<br>TA 10220                                                        |
| TID : 12001406<br>CARD TYPE NINI ATN<br>S26423****<br>RAFIKA CHAIRUNISA<br>BUKTI PENERIMAAN NEGAR<br>EXP DATE : 11/17<br>BATCH ND : D00002<br>DATE : 23 JAN 2015<br>REF.NO : D00000100074 | NID : 000100012000014<br><b>*0451</b><br>A Pajak<br>Trace ND : 100029<br>Time : 15:41:02 |
| ID BILL : 195993999001:   BNUP : 0243312410210   HARA : NUGROHO JULI   KOP : 000000000000   MAP/JS : 411122/100   MASA : 05052013   SKP : 000000000000000000000000000000000000            | 365<br>Dud<br>Purhana<br>Dudodo<br>Dudo<br>Agol<br>1995                                  |
| MOHON DISINPAY<br>BUKTI PEMBA<br>CUSTON                                                                                                    | Y, STRUK INI ADALAH<br>Yaran yang sah<br>IER COPY                                        |

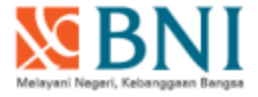

Input PIN salah, error message yang ditampilkan :

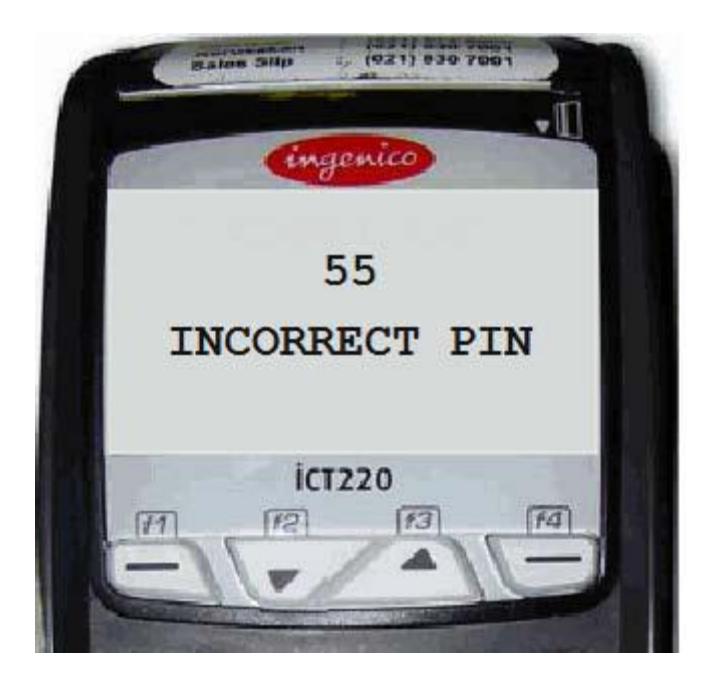

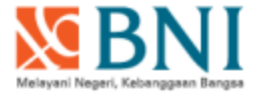

Pilih jenis rekening salah, error message yang ditampilkan :

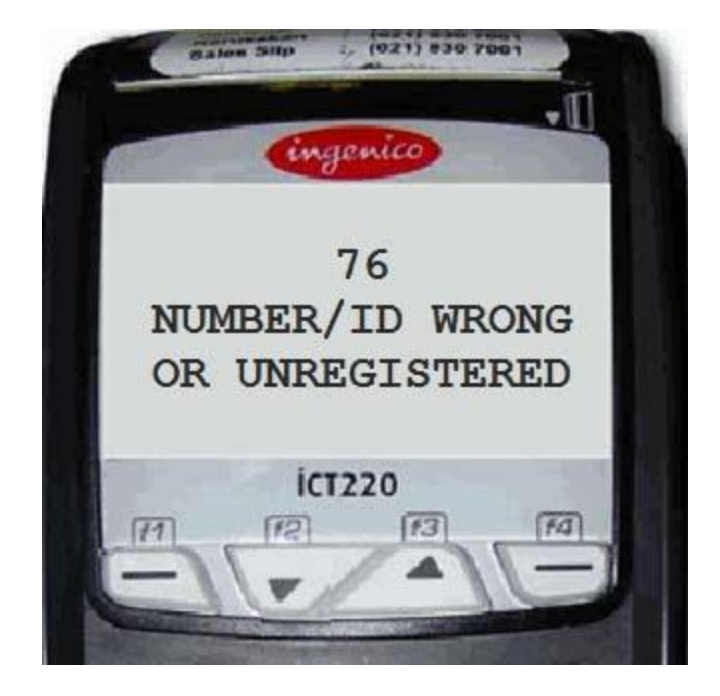

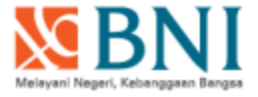

Kode billing tidak terdaftar, error message yang ditampilkan :

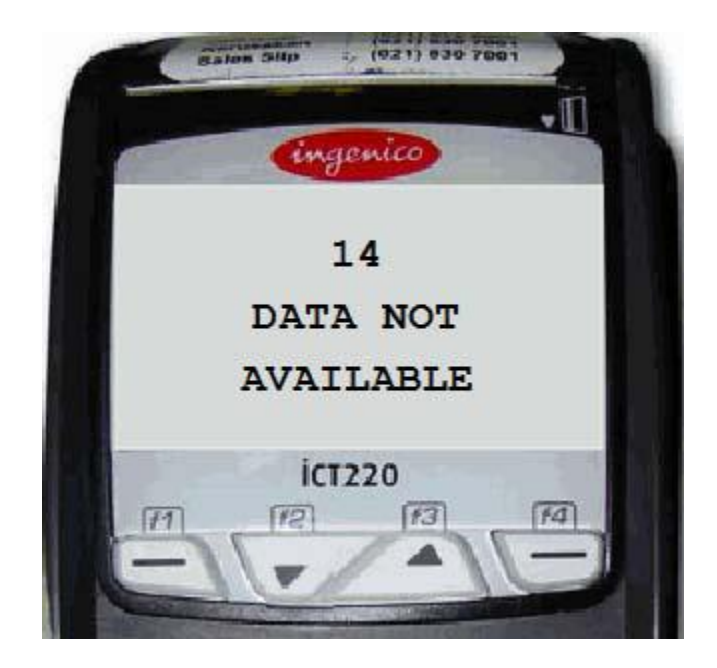

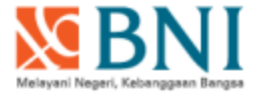

Billing sudah terbayar, error message yang ditampilkan :

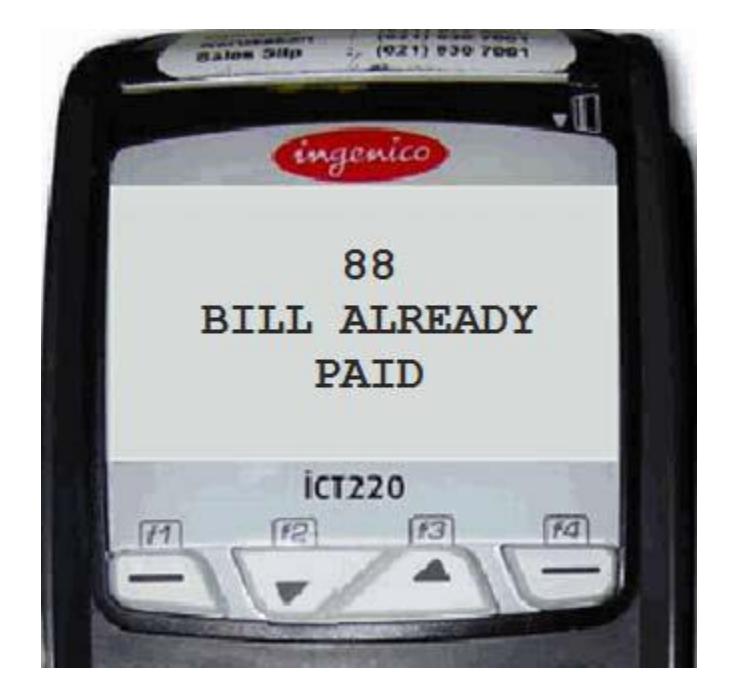

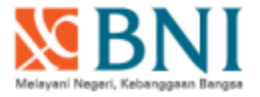

*Time Out, error message* yang ditampilkan :

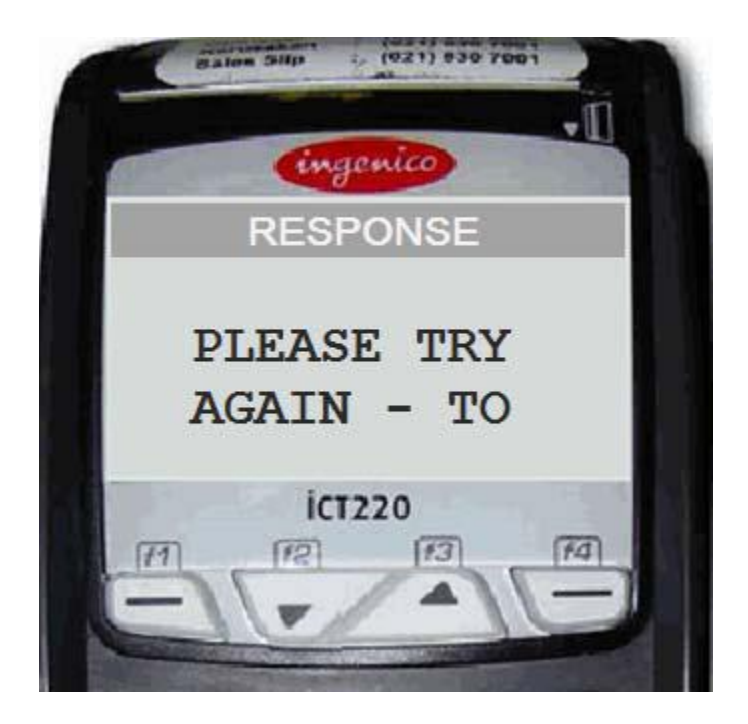

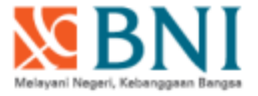

Gangguan pada aplikasi *iCons, error message* yang ditampilkan :

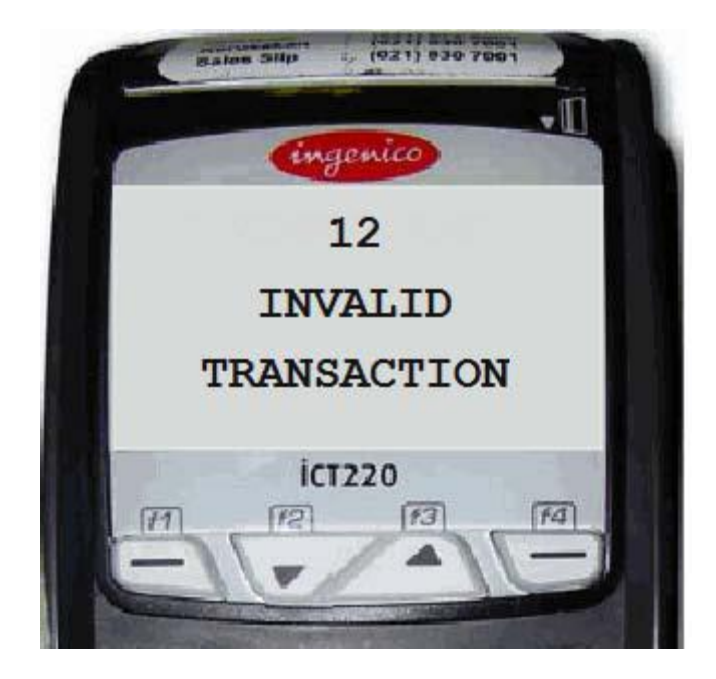

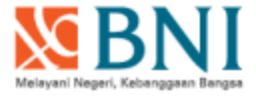

### Respon dari MPN G2 lambat, error message yang ditampilkan :

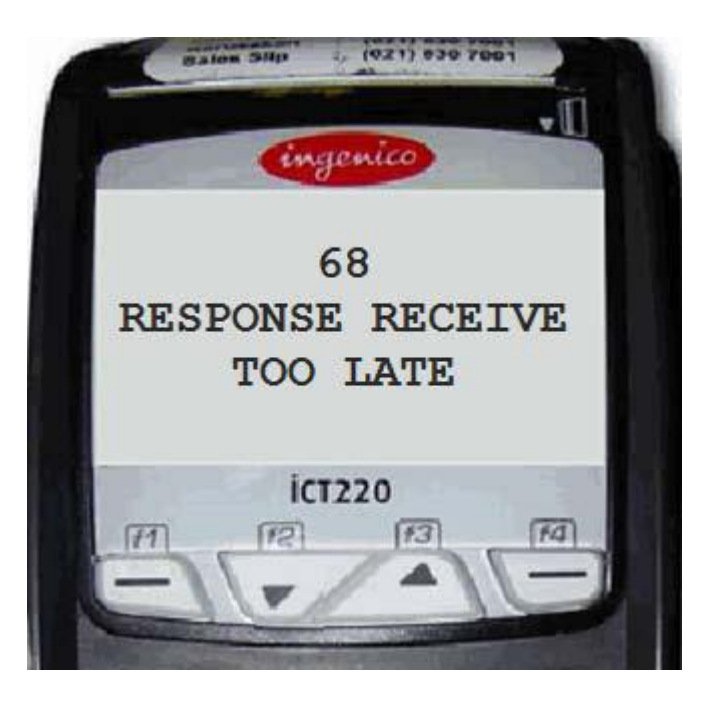

| M BN                                                                  | ×В                                                                                                    | NI                                                    |  |  |  |  |  |
|-----------------------------------------------------------------------|----------------------------------------------------------------------------------------------------|-------------------------------------------------------|--|--|--|--|--|
| UI 💥 BN                                                               | EDC TEST RETAIL<br>WISMA 46 LT 39<br>Jakarta 10220                                                                                |                                                       |  |  |  |  |  |
| Entro :                                                               | 12001406<br>PE NINI AIM                                                                                                    | NID : 000100012000014                                 |  |  |  |  |  |
| GOIC<br>WAHYU W<br>BUKTI P<br>Exp dat<br>Batch N<br>Date :<br>Ref. No | TCAKSONO<br>ENERIMAAN NEGARA<br>E: 12/19<br>0: 000001<br>13 FEB 2015<br>: 000000100007                                            | 2258<br>PAJAK<br>TRACE NO : 100003<br>TINE : 09:31:48 |  |  |  |  |  |
| ID BILL<br>NPWP<br>HANA<br>HOP<br>MAP/JS<br>MASA<br>SKP               | : 12388887976787<br>: 02433124102100<br>: NUGROHO JULI F<br>: 000000000000000<br>: 123456/100<br>: 05052014<br>: 0000000000000000 | 5<br>12<br>URNAMA<br>0000<br>0                        |  |  |  |  |  |
| BUNLAH                                                                | : RP 1,000,00                                                                                                    | O DALAN DECCC                                         |  |  |  |  |  |
| BNI                                                                   | NOHON DISINPAN,<br>BUKTI PENBAYA<br>BANK                                                                                          | STRUK INI ADALAH<br>Rah yang sah<br>Copy              |  |  |  |  |  |

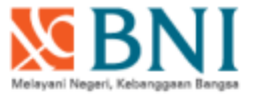

Koneksi SOA ke MPN G2 terputus saat proses payment, error message yang ditampilkan :

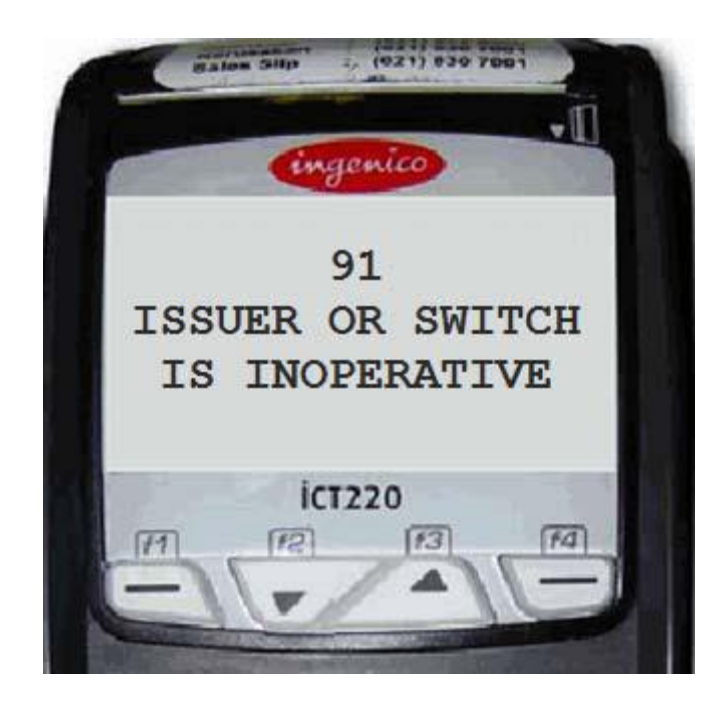